# Qt installation on Mac (1/2)

https://imagine.enpc.fr/~monasse/Imagine++/install\_

macos.html

| $\Theta \cap \Theta$ | Qt Setup                                                                                                    |                                                                               |
|----------------------|----------------------------------------------------------------------------------------------------|-------------------------------------------------------------------------------|
|                      | Select Components                                                                                                    |                                                                               |
|                      | Please select the components you wan                                                                                                    | t to install.                                                                 |
|                      | ▼                                                                                                    | t                                                                             |
| Qt                   | v         Qt 5.7         T           v         OS X         OG           Android x86         di           Android x86         di           Source         iOS           Qt Charts         di           Qt Charts         Qt Charts           Qt Charts         Qt Qt Charts           Qt Qt Charts         Qt Qt Charts           Qt Qt Virtual Key         Qt Writual Key           Qt Garepad (         Qt Script (Dep)           Qt S.5         Qt S.5           Qt S.5.1         Qt S.2.0           V St.1.1         Qt St.1.1           P Qt S.1.1         Ct S.1.0           P Creater A 0.2         Tools | iis component will<br>scupy approximately<br>11 GiB on your hard<br>sk drive. |
|                      | Default Select All Dese                                                                                                    | elect All                                                                     |
|                      |                                                                                                    |                                                                               |
|                      | G                                                                                                    | o Back Continue                                                               |

Check compiler with command gcc --version in terminal. If necessary, it should propose installation.

- Choose latest Qt 5.XX (5.15?) ≠ 6.XX
- Select "OS X" or "MacOS", not iOS, Android, etc.
- Select Qt Creator from Tools, possibly CMake (if not, install it independently)

## Qt installation on Mac (2/2)

- If calling gcc --version does not install, or installation fails: xcode-select --install
- If it still does not work, check your OS version (menu Apple, "About this Mac"), and find the "XCode command line tools" compatible with your Mac:

https://developer.apple.com/download/more/

▶ Warning: do not install full "XCode", too big and useless.

# Check Qt installation on Mac (1/5)

#### After launching QtCreator:

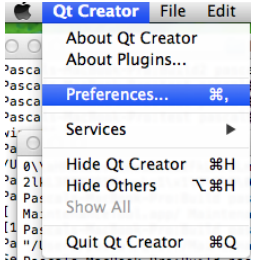

- Go to Menu "Qt Creator/Preferences..."
- It opens the main configuration dialog window.

### Check Qt installation on Mac (2/5) First check CMake is correct (category Kits)

| 0 0           | Preferences                                                                         |              |
|---------------|-------------------------------------------------------------------------------------|--------------|
| ilter         | Build & Run                                                                         |              |
| Environment   | General Kits Qt Versions Compilers Debuggers CMake                                  |              |
| Text Editor   | Name Location Auto-detected System (Make at Just/bin/cmake (Default) Just/bin/cmake | Add          |
| ) Help        | Manual<br>New CMake /Applications/CMake.app/Contents/bin/cmake                      | Remove       |
| C++           |                                                                                     | Make Default |
| 🖟 Build & Run |                                                                                     |              |
| 🖌 Designer    |                                                                                     |              |
| Analyzer      |                                                                                     |              |
| Android       | Name: New CMake                                                                     |              |
| ios           | Path: /Applications/CMake.app/Contents/bin/cmake Choose                             |              |
| aw QNX        |                                                                                     |              |
| Apply         |                                                                                     | Cancel 0     |

- Path = /Applications/CMake.app/Contents/bin/cmake /Applications/CMake.app/Contents/MacOS/CMake
- If not, click Add, fetch correct path with "Choose...". It will only give you the second wrong path, fix manually the end of the path. Press button "Make Default", then "OK" (this closes the dialog, reopen it after).

## Check Qt installation on Mac (3/5) Check Qt is correct (tab Qt Versions)

| 000             |                                | Preferences                                           |                |          |
|-----------------|--------------------------------|-------------------------------------------------------|----------------|----------|
| Filter          | Build & Run                    |                                                       |                |          |
| Environment     |                                | General Kits Qt Versions Compilers D                  | ebuggers CMake |          |
| Text Editor     | Name                           | A gmake Location                                      | Тура           | Add      |
| FakeVim         | ▼ Auto-detected<br>Ot 5.7.0 da | ng 64bit //lisers/pascal/QtS 7/5 7/clang 64/bin/omake |                | Pamaua   |
| A kielo         | Manual                         |                                                       |                | Kelliove |
| () cu           |                                |                                                       |                | Clean Up |
| A crows         |                                |                                                       |                |          |
|                 |                                |                                                       |                |          |
| Us Build & Run  |                                |                                                       |                |          |
| Cebugger        |                                |                                                       |                |          |
| 💢 Designer      |                                |                                                       |                |          |
| Analyzer        | Vening                         | On Million March and a Cathle                         |                |          |
| Wersion Control | version name.                  | Qt %(Qt: Version) clang 64bit                         |                |          |
| Android         | qmake location:                | /Users/pascal/Qt5.7/5.7/clang_64/bin/qmake            | Choose         |          |
|                 |                                |                                                       |                |          |
| IOS             | Qt version 5.7.0 f             | or Desktop                                            | Details v      |          |
| Taxx QNX        |                                |                                                       |                |          |

- Should be detected automatically.
- If not, click Add..., select new one (in category "Manual"), give the name you want, and fetch correct path with "Choose...". Press "OK" (this closes the dialog, reopen it after).

# Check Qt installation on Mac (4/5) Check Kit is correct (tab Kits)

| ne                                               |                                                                 |    | Add          |
|--------------------------------------------------|-----------------------------------------------------------------|----|--------------|
| Auto-detected                                    | a dana Catala (da farrita)                                      |    | Clone        |
| Desktop Qt 5.7.0 clang 64bit (default)<br>Manual |                                                                 |    | Remove       |
|                                                  |                                                                 |    | Make Default |
|                                                  |                                                                 |    |              |
| Name:                                            | Desktop Qt %[Qt:Version] clang 64bit                            |    | Ψ.           |
| File system name:                                |                                                                 |    |              |
| Device type:                                     | Desktop                                                         |    |              |
| Device:                                          | Local PC (default for Desktop)                                  | \$ | Manage       |
| Sysroot:                                         |                                                                 |    | Choose       |
| Compiler:                                        | Clang (x86 64bit in /usr/bin)                                   |    | Manage       |
| Environment:                                     | No changes to apply.                                            |    | Change       |
| Debugger:                                        | System LLDB at /Library/Developer/CommandLineTools/usr/bin/lldb | \$ | Manage       |
| Qt version:                                      | Qt 5.7.0 clang 64bit                                            |    | Manage       |
| Qt mkspec:                                       |                                                                 |    |              |
| CMake Tool:                                      | System CMake at /usr/bin/cmake                                  | •  | Manage       |
| CMake Generator:                                 | CodeBlocks - Unix Makefiles                                     | \$ |              |

Attention points:

- "Qt version", "CMake Tool". "CMake generator" = CodeBlocks -Unix Makefiles ≠ Ninja
- If not, you may be unable to change an auto-detected kit. In that case, press button "Clone", select the new kit and press "Make default", and see next slide.

## Check Qt installation on Mac (5/5)

#### Fixing "CMake generator" field of the Kit

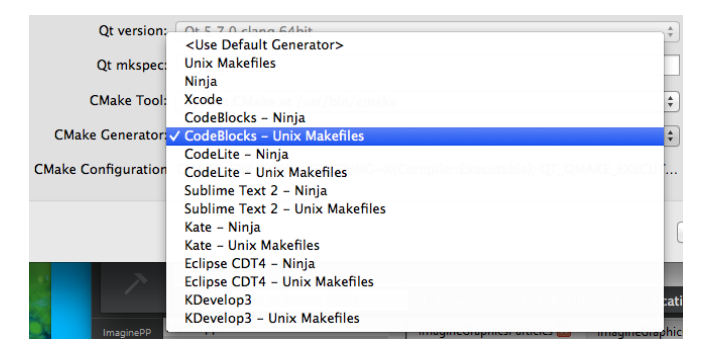

- Press button "Change..." of field "CMake generator"
- Select CodeBlocks Unix Makefiles, press button "OK". Reopen the dialog to check everything is fine.